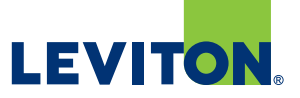

# Pairing and Naming Decora Digital<sup>™</sup> Devices

# Step 1

- Download the Decora Digital Dimmer & Timer app to your smart device

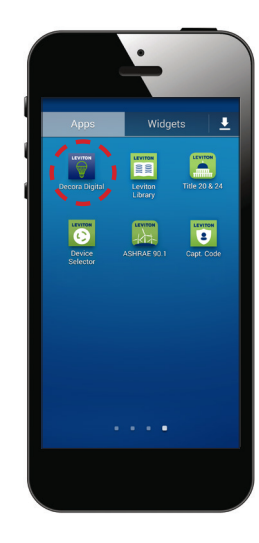

# Step 2

- Open the app
- Click the Scan button

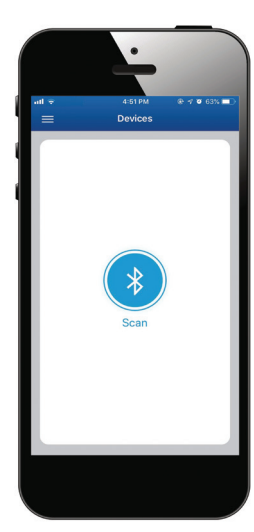

## Step 3

- The Leviton switch or dimmer will be listed under "Unpaired Devices"
- The status will be listed as "Not Ready"

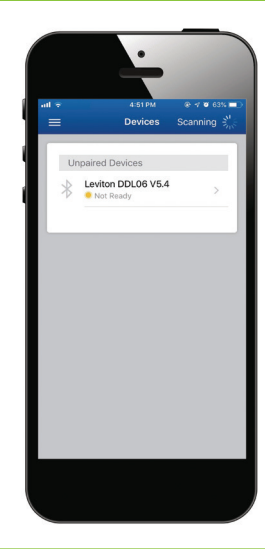

### Step 4

- Press and hold the lower half of the paddle of the switch or dimmer until status LED blinks
- Tap the Bluetooth® icon to start scanning
- Select the device that is being paired from the list to complete pairing

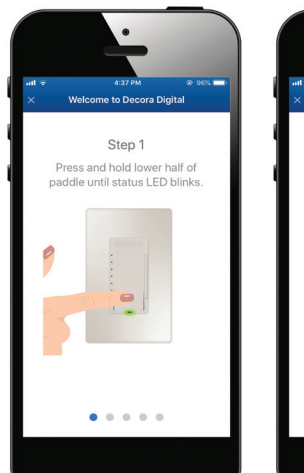

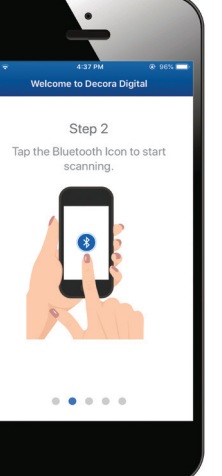

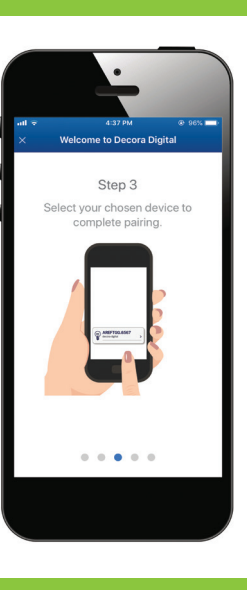

# Step 5

- Rename the device to help identify its location
- The status will now be listed as "Available"

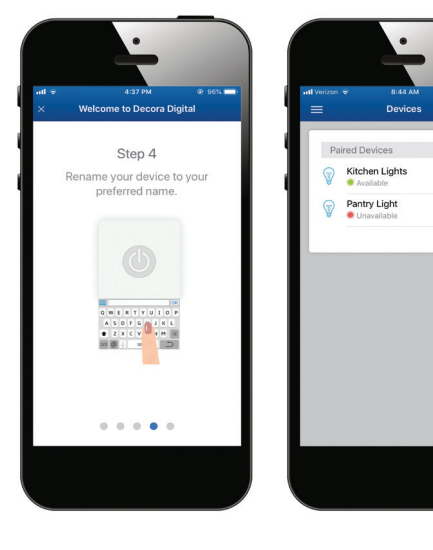

# Step 6

- Set up is complete
- You can now control and schedule the lights using the app

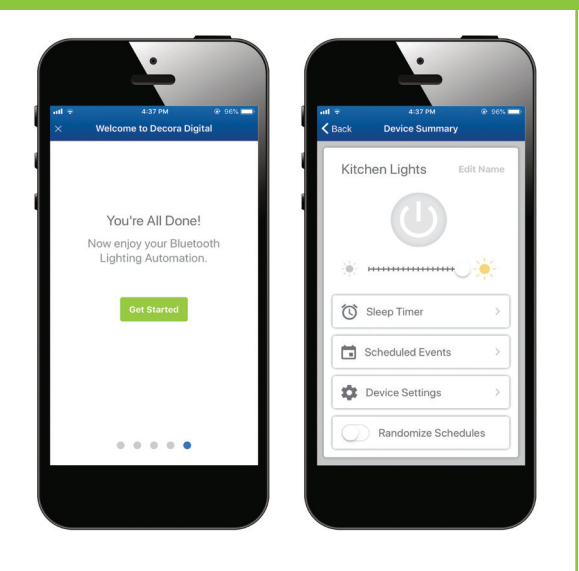

#### Visit our Website at: www.leviton.com/decoradigital © 2018 Leviton Manufacturing Co., Inc. All rights reserved. All trademarks are the property of their respective owners.

#### **Leviton Manufacturing Co., Inc. World Headquarters** 201 North Service Road, Melville, NY 11747-3138 Telephone: 1-800-323-8920 FAX: 1-800-832-9538 Tech Line (8:30AM-7:00PM E.T. Monday-Friday): 1-800-824-3005 T-1416A

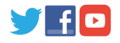